## 华南农业大学报考点网上确认流程

华南农业大学报考点(4420)网上信息确认时间:2020年11月6 日至9日(9:00-17:00)(首次材料上传开始至截止时间,逾期不 能上传,请考生务必及时上传所需材料),审核未通过考生需要补充 材料上传的截止时间为2020年11月10日12:00。

1. 考生凭在"中国研究生招生信息网"网上报名系统的用户名及密码登录网上确认系统(网址: https://yz. chsi. com. cn/wsqr/stu或手机浏览器扫描下方二 维码登录,建议使用手机浏览器扫码登录并完成确认。);

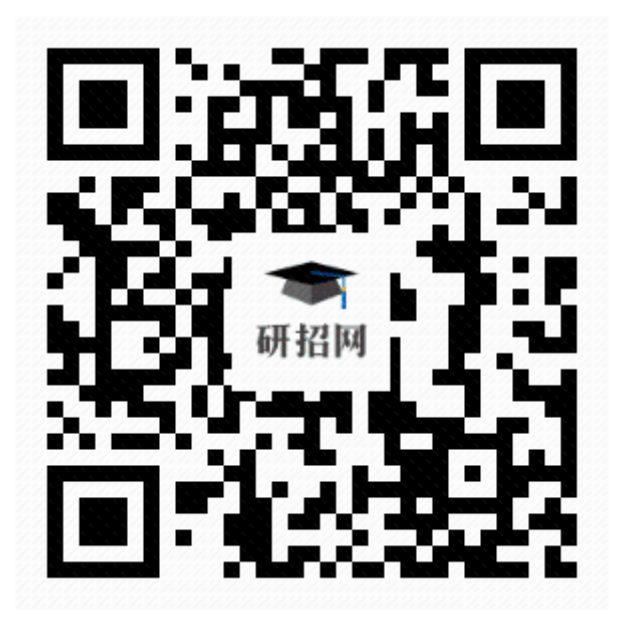

 核对报名号、姓名、报考点,阅读要求上传图片材料要求,确认开始时间、 结束时间后点击"开始网上确认";

| 2020年全国硕士研究生招生考试 <b>3</b> 网上确认系统                                                               |
|------------------------------------------------------------------------------------------------|
| 报名号                                                                                            |
| 姓名                                                                                             |
| 报考点 华南农业大学                                                                                     |
| 你所在的报考点 华南农业大学已开通了2020年全国硕士研究生招生考试网上确认系统,请在本系统内完成网上确认。                                         |
| 华南农业大学要求的图片材料:准考证照片(近期免冠彩色证件照)、身份证人像面、身份证国徽面、手持身份证照片。 往届生(必传) 医保或公积金证明 (若对图片材料有疑问,请联系报考点。)     |
| 确认开始时间:2019- <b>11-06</b> 00:00<br>确认结束时间:2019- <b>11-09 17:00</b><br>咨询方式: 详情见 <b>研招网网报公告</b> |
| ① 未上传                                                                                          |
| 开始网上确认                                                                                         |
| ★ 中国研究生招生信息网                                                                                   |

#### 3. 阅读网报公告

```
阅读网报公告(请点击查看)
   省市招办网报公告
                       报考点网报公告
关于2020年广东省硕士研究生报考点接受考生报名的公告
2019-10-23
广东省2020年硕士研究生招生考试报名须知(一)
2019-09-22
广东省2020年硕士研究生招生考试报名须知(三)
2019-09-21
广东省2020年硕士研究生招生考试报名须知(二)
2019-09-21
关于2019年我省硕士研究生报考点接受考生报名的公告
2018-10-09
广东省2019年硕士研究生招生考试网上报名须知 第五部分 硕士研
究生招生考试实施(2)
2018-09-22
广东省2019年硕士研究生招生考试网上报名须知 第六部分 考试纪
律
2018-09-21
广东省2019年硕士研究生招生考试网上报名须知 第五部分 硕士研
究生招生考试实施(1)
2018-09-21
广东省2019年硕士研究生招生考试网上报名须知 第四部分 硕士研
究生招生报考有关注意事项
2018-09-21
广东省2019年硕士研究生招生考试网上报名须知 第三部分 硕士研
究生招生报名时间及报名流程
2018-09-21
广东省2019年硕士研究生招生考试网上报名须知 第二部分 硕士研
究生招生报考点设置及报考要求
2018-09-21
广东省2019年硕士研究生招生考试网上报名须知 第一部分 硕士研
究生招生报考条件
2018-09-21
           • 中国研究生招生信息网
```

注意:请仔细阅读报考点公告,因未按报考点公告要求,错选报考点的考生 造成报名无效,不再补报。确认后点击"我已经阅读完毕"。

#### 4. 签署考生诚信考试承诺书

#### 考生诚信考试承诺书

我是参加 2020 年全国硕士研究生招生考试的考生。我已认真阅读《 2020 年全国硕士研究生招生工作管理规定》、《国家教育考试违规处理办法》以及省 级教育招生考试机构和招生单位发布的相关招考信息。我已清楚了解,根据《中 华人民共和国刑法修正案(九)》,在法律规定的国家考试中,组织作弊的行 为;为他人实施组织作弊提供作弊器材或者其他帮助的行为;为实施考试作弊行 为,向他人非法出售或者提供考试的试题、答案的行为;代替他人或者让他人代 替自己参加考试的行为都将触犯刑法。

我郑重承诺:

一、保证在网上报名、现场确认及网上确认时,严格按照报考条件及相关政 策要求选择填报志愿,如实、准确提交报考信息和各项材料。如提供虚假、错误 信息或弄虚作假,本人承担由此造成的一切后果。

二、自觉服从考试组织管理部门的统一安排,接受监考人员的管理、监督和检查。

三、自觉遵守相关法律和考试纪律、考场规则,诚信考试,不作弊。

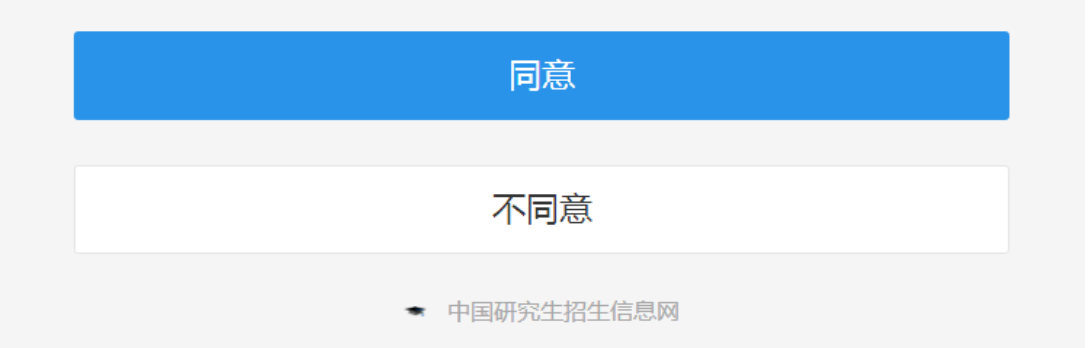

注意:阅读"考生诚信考试承诺书"后,点击"同意"。

5. 网报信息确认

|                     | 网报信息确认                                |
|---------------------|---------------------------------------|
| 报名号                 | 44205                                 |
| 姓名                  | -                                     |
| 证件类型                |                                       |
| 证件号码                | 1 1 1 1 1 1 1 1 1 1 1 1 1 1 1 1 1 1 1 |
| 考试方式                |                                       |
| 专项计划                |                                       |
| 报考信息                | *                                     |
| 考试科目                | Sector 1. Contraction                 |
| 姓名拼音                |                                       |
| 出生日期                |                                       |
| 批准入伍<br>机关名称        |                                       |
| 批准退役<br>机关名称        |                                       |
| 入伍前所<br>在高校学<br>习形式 |                                       |
| 入伍前所<br>在高校         |                                       |
| 入伍前所<br>在高校学<br>习专业 |                                       |
| 报名时间 2              | 2019-10-21 10:07:38                   |
|                     | ● 我已确认以上报名信息准确无误                      |
|                     | 继续                                    |
|                     | • 中国研究生招生信息网                          |

注意:请仔细核对网报信息,确认无误后,勾选"我已确认以上报名信息准确 无误"并点击"继续"。

#### 6. 准考证照片

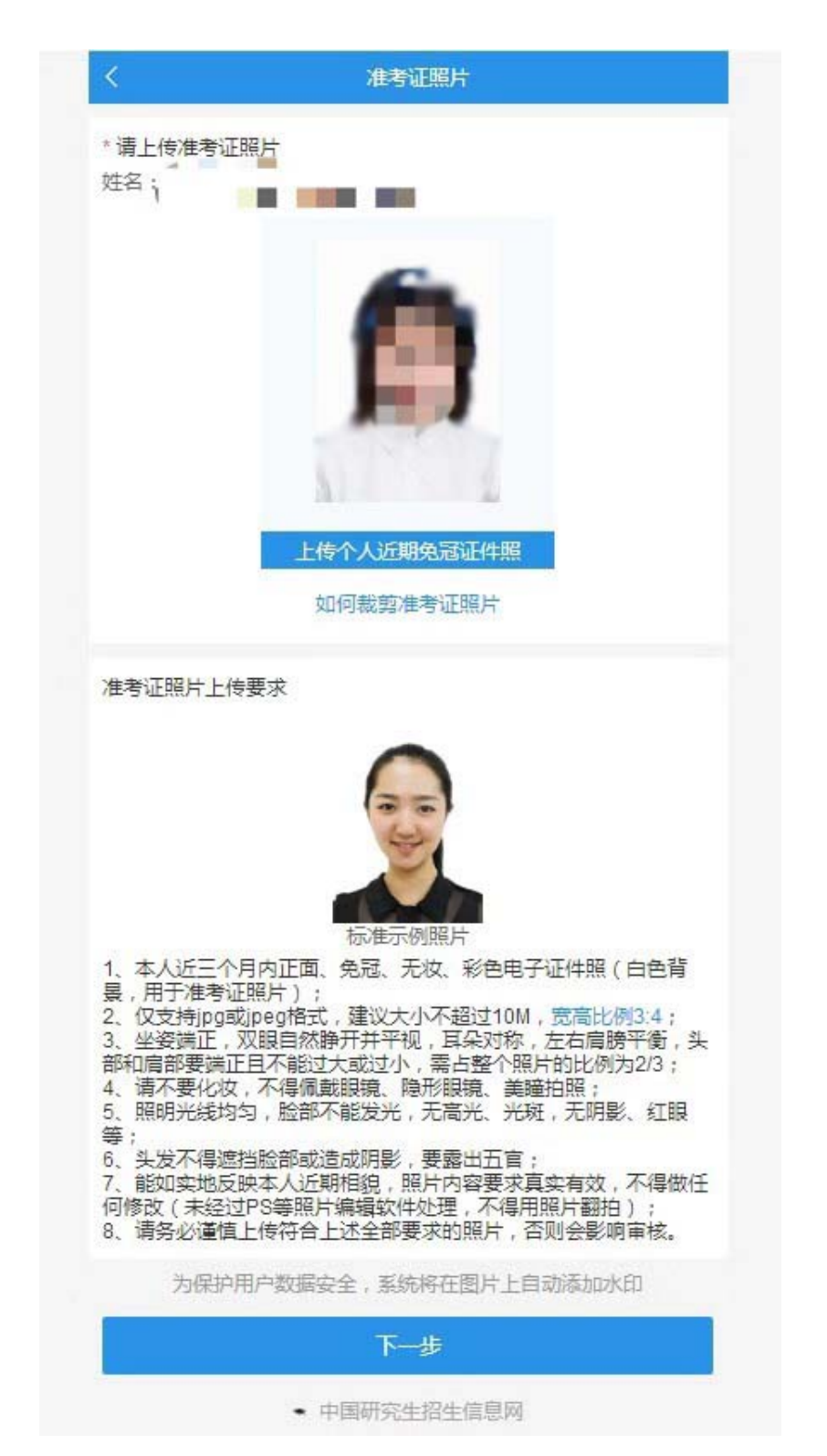

注意:参照图示,严格按照准考证照片上传要求,进行拍摄并上传,点击"下一步"。如考生被录取,该照片将用于人事档案材料以及在学期间相关

证件等用途。

7. 身份证

| く 身份证                                   |            |            |                            |  |  |  |  |  |
|-----------------------------------------|------------|------------|----------------------------|--|--|--|--|--|
| * 请上传身份证<br><sup>姓名</sup>               |            |            |                            |  |  |  |  |  |
| 「<br>」<br>上 <del>传身份</del> 证            |            | L<br>上传身份证 |                            |  |  |  |  |  |
| 身份证上传要求<br>请确保身份证边框完整,字迹清晰可见,亮度均匀。      |            |            |                            |  |  |  |  |  |
| <ul> <li>:= 2</li> <li>◇正确示例</li> </ul> | :三 2 ※边角缺失 | ◎信息模糊      | <ul> <li>○ 闪光强烈</li> </ul> |  |  |  |  |  |
| 下一步                                     |            |            |                            |  |  |  |  |  |
| ★ 中国研究生招生信息网                            |            |            |                            |  |  |  |  |  |

注意:严格按照图示要求,上传身份证人像面照片、国徽面照片,上传完后, 点击"下一步"。

### 8. 手持身份证照片

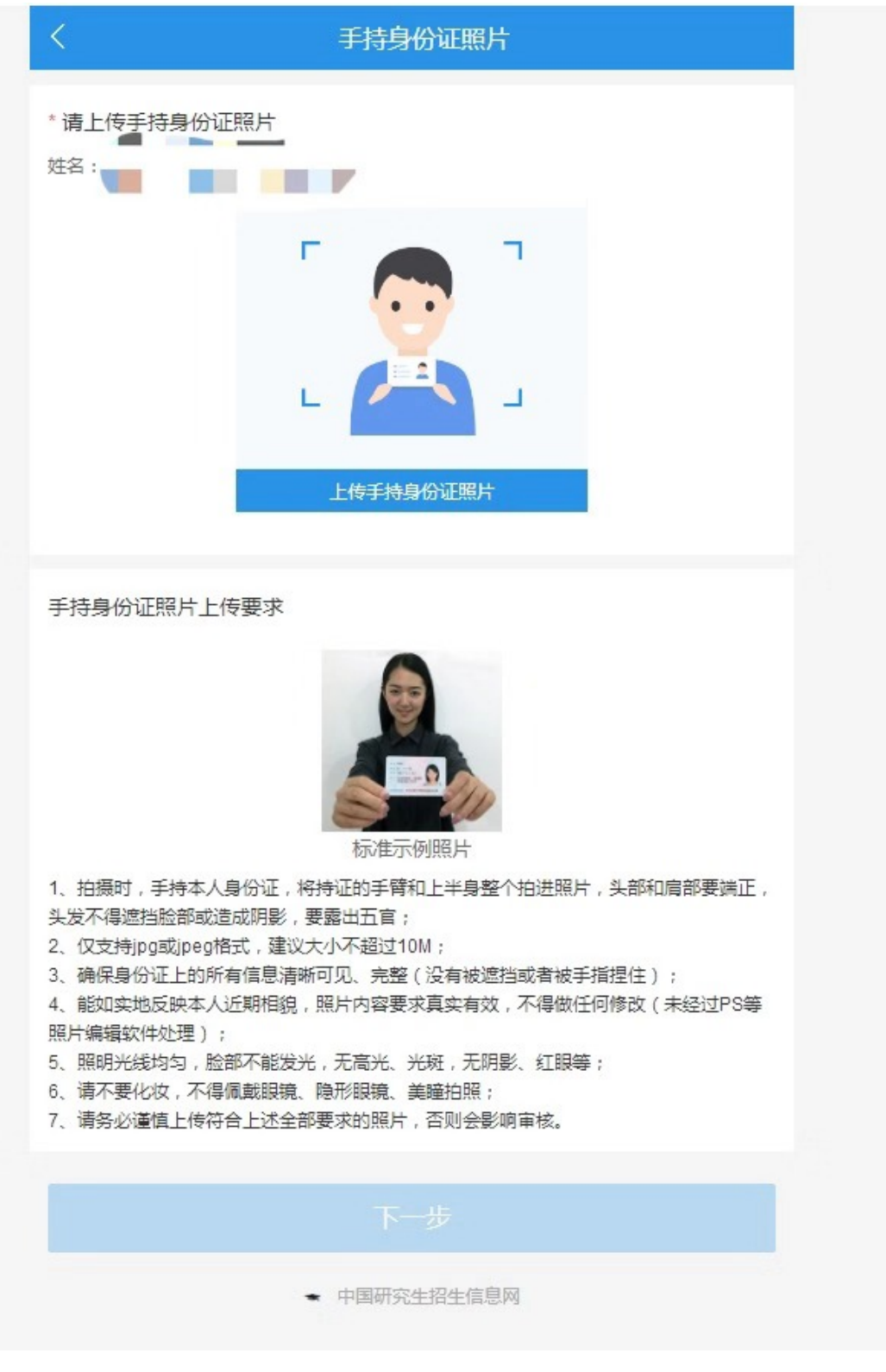

注意:严格按照图示要求,上传手持身份证照片,上传完后,点击"下一步"。

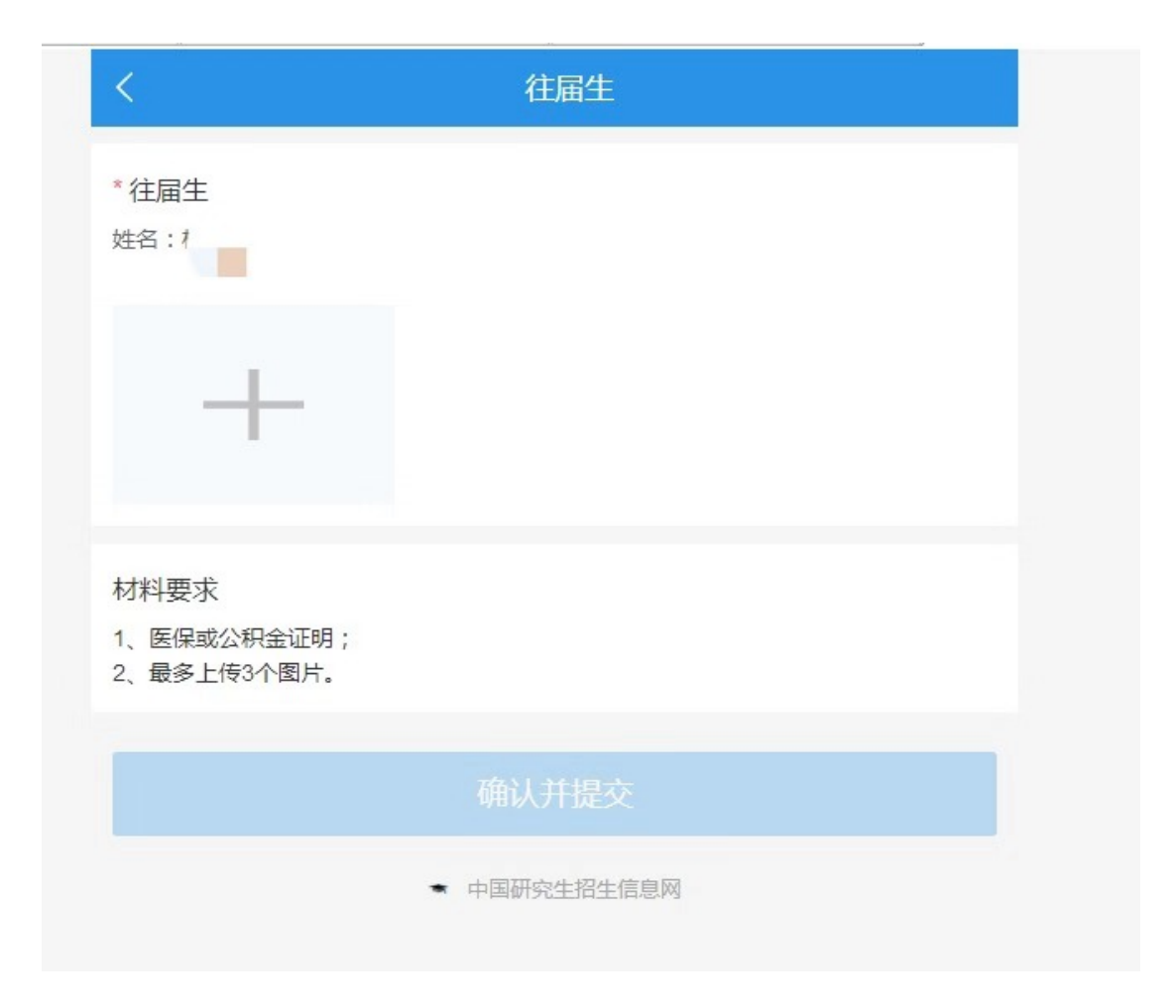

确认并提交后按照提示选择"确定"

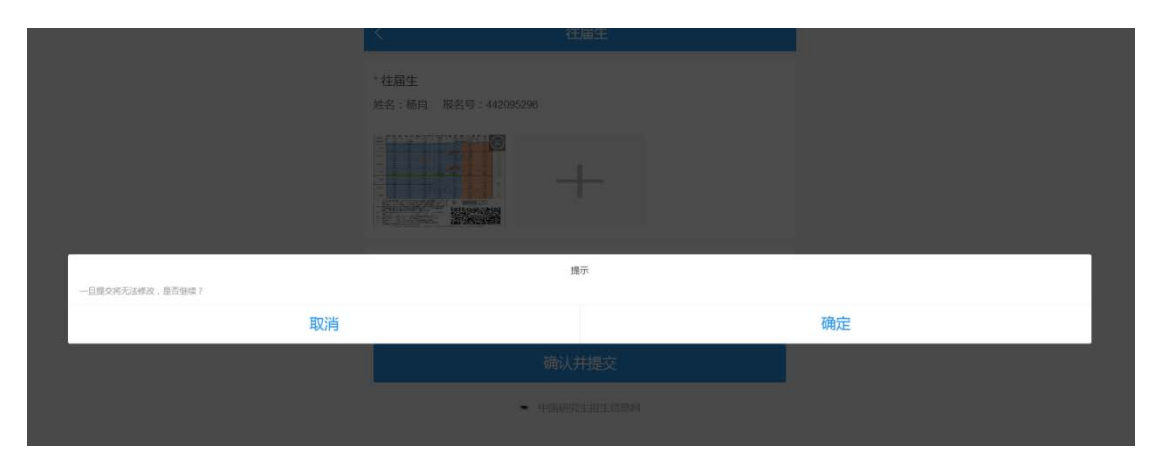

提交成功后,请耐心等待审核结果,审核结果将会通过网上确认 系统及学信网短信告知。请及时登录系统确认,反馈结果显示"审核 通过"说明您已经完成了 2021 年研究生报名信息确认工作,请认真 准备考试。

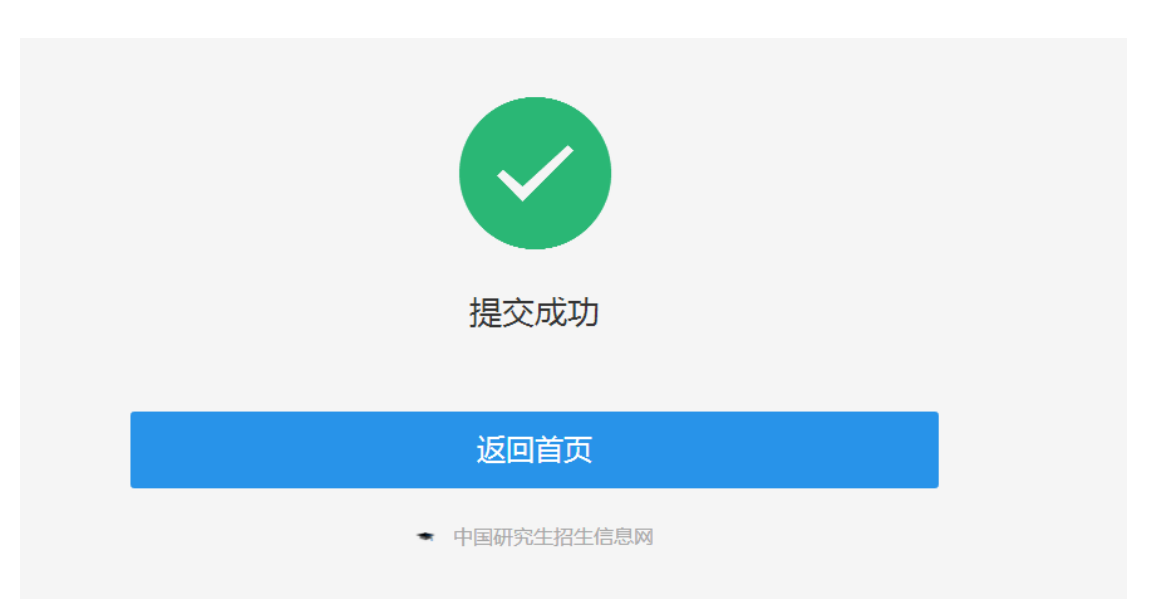

反馈结果审核不通过者收到短信提醒后,请按照研招网提示进行 修改,修改完成后再次点击"确认并提交"。

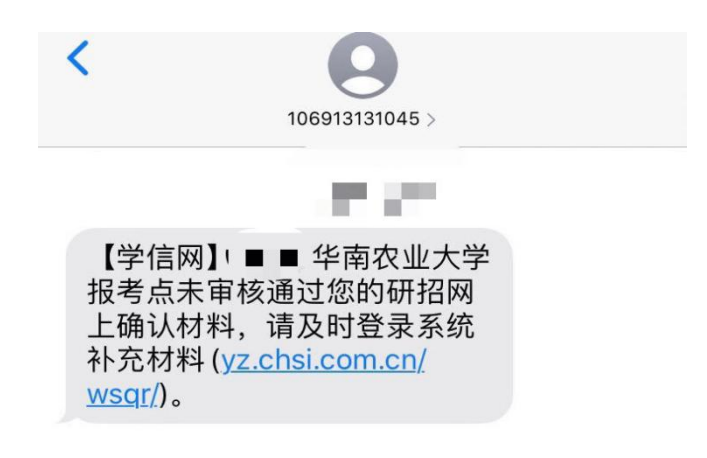

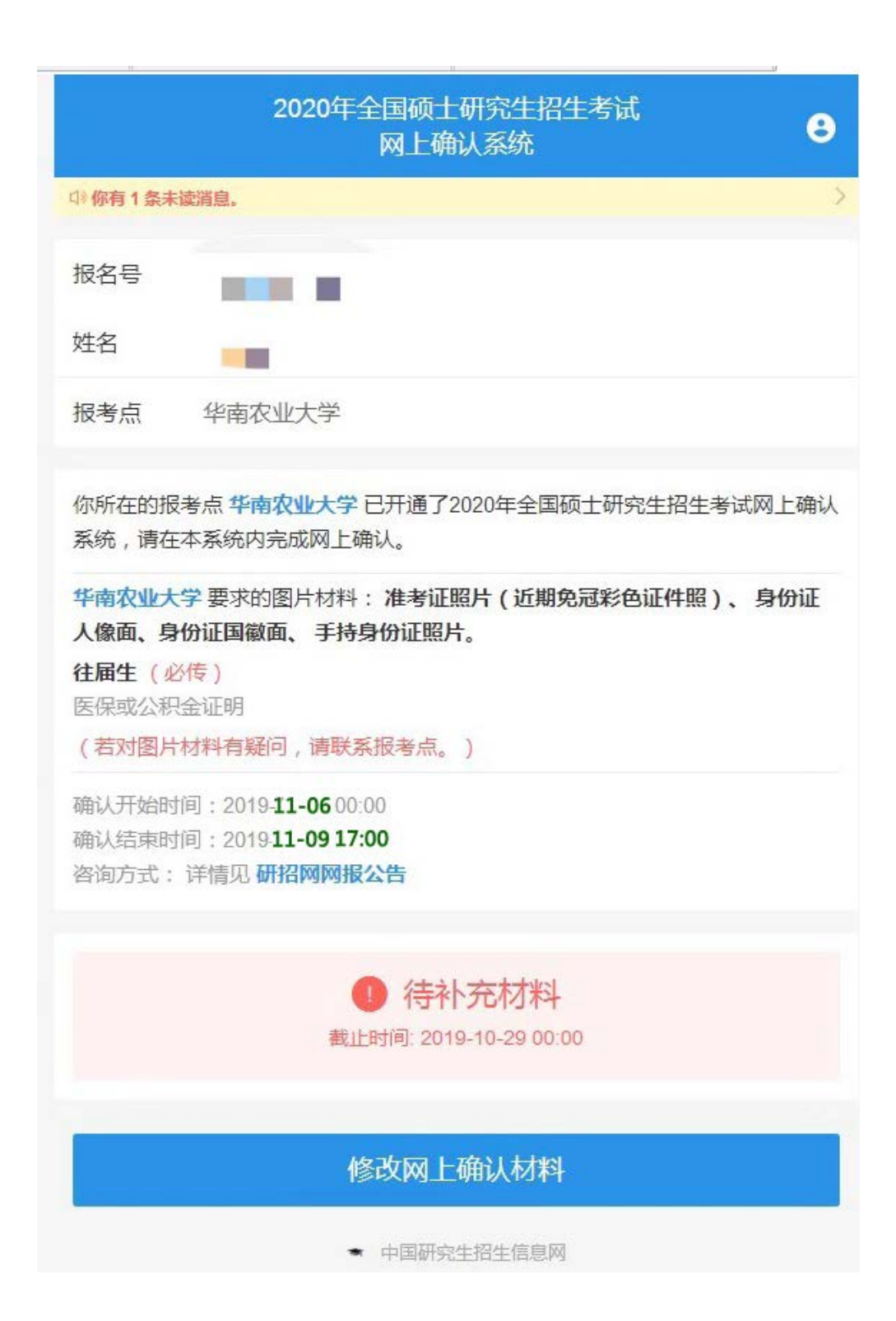

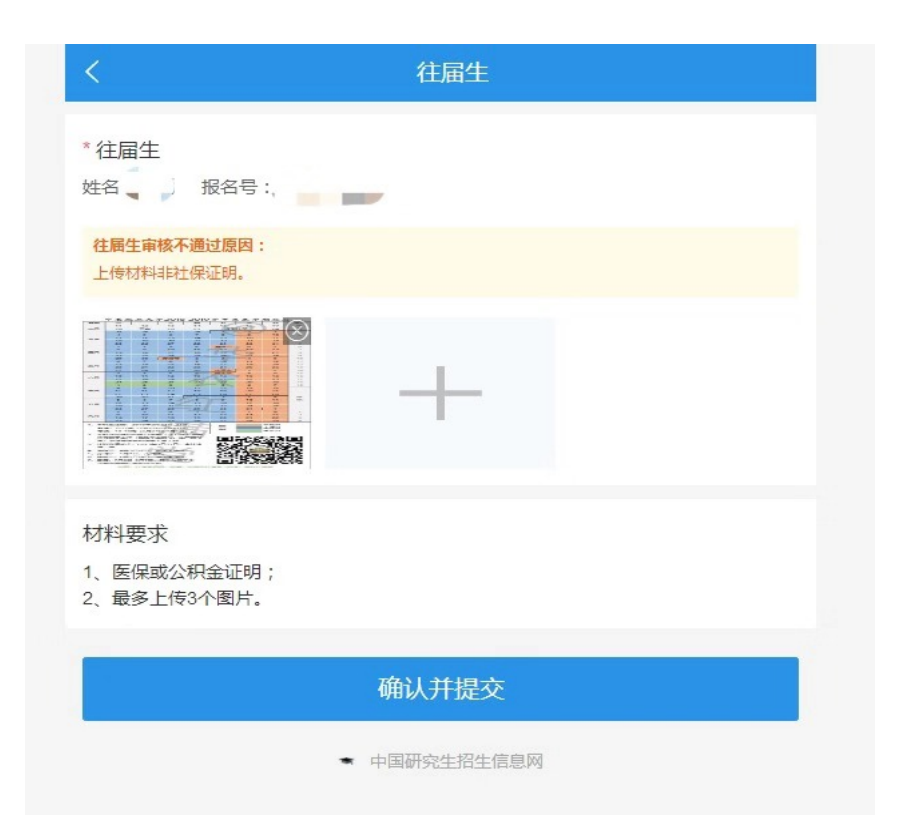

提交后请耐心等待审核结果,审核结果将会通过网上确认系统及 学信网短信告知。请考生及时登录系统确认,反馈结果显示"审核通 过"说明您已经完成了 2021 年研究生报名信息确认工作,请认真准 备考试。凡是提示"审核不通过"的考生请根据提示内容及时补充材 料再次审核。如因网上确认提交的报考材料审核不通过或本人无法完 成网上确认的考生,请一定要在 11 月 9 日 16:30 前与我办电话联系 确认审核不通过原因,并在按照要求更正信息后完成确认。。 1-8 项材料所有考生均须上传,用来确认身份信息。其他所需材 料为:应届生须提供学生证或在读证明,往届生按要求提交户籍、医 保或公积金缴费证明材料。报考退役大学生士兵专项计划的考生还应 提交本人《入伍批准书》(即男性/女性公民应征入伍批准书、A4 竖 版单页样式)和《退出现役证》原件的照片。参加单独考试的考生还 应提交单位同意报考证明和2位专家推荐信。

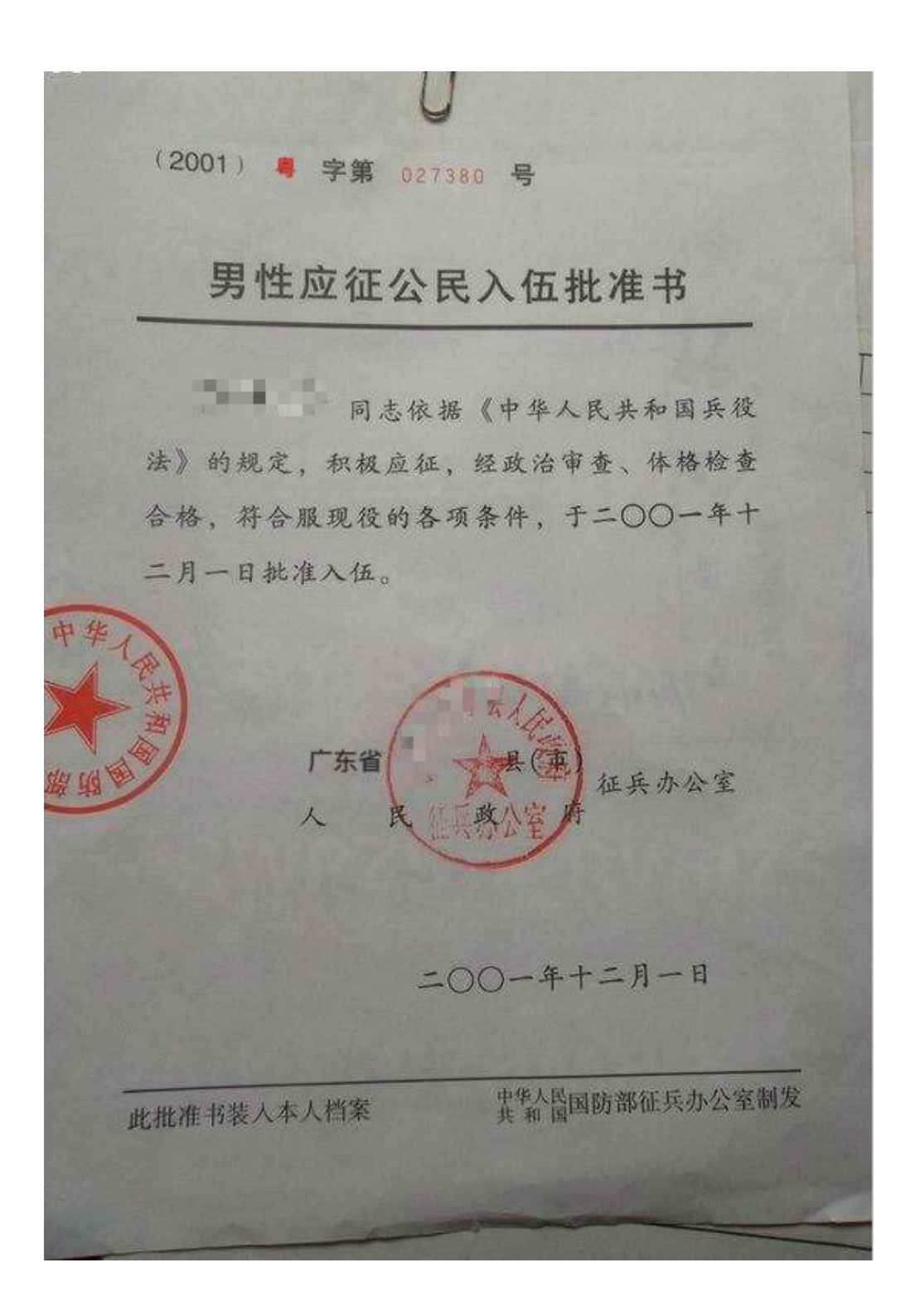

「長」 道学用の 行了保卫祖国的未荣 出现役。 男 场及 预备役, 授予预备役下也 性别 14 维名 1997. 1) 军府。 出生年月 公民身份 58038 商 专业名称 汽车管理 就准书 或服务 Lo = 专业编码

注意:有以下几种情况的考生,须上传学历、学籍证明材料

(1)网报时未通过学籍校验的,2021年9月1日前可取得国家 承认本科毕业证书的自学考试或网络教育考生,须提供由颁发毕业证 书的教育机构或高校出具的成绩单(盖章)及届时能够毕业的证明原 件照片。

(2)网报时未通过学历(或学籍)校验的,请在学信网申请电子 认证,并上传电子认证报告照片。

| 姓名   | 张三                       |                          | Шиан.                    |                    |                     |                         |  |  |  |
|------|--------------------------|--------------------------|--------------------------|--------------------|---------------------|-------------------------|--|--|--|
| 性别   | *                        |                          |                          |                    |                     |                         |  |  |  |
| 民族   | 汉族                       | 出生日期                     | 1979年7月10日               | 暂无照片               |                     |                         |  |  |  |
| 院校   | A LE                     | 层次                       | 专科                       |                    |                     |                         |  |  |  |
| 院系   | 农学院                      |                          |                          |                    |                     | B20040501               |  |  |  |
| 专业   | 商品花卉                     |                          |                          |                    |                     | 04250101                |  |  |  |
| 形式   | 普通全日制                    | 入学时间                     | 2004年9月1日 🗳              |                    | 学制                  | 3年                      |  |  |  |
| 类型   | 普通 学籍状态 报到入学             |                          |                          |                    |                     |                         |  |  |  |
| 二维验证 |                          |                          |                          | 在线验证码<br>报告日期      | <b>1498</b><br>2009 | 3 1561 3428<br>9年10月26日 |  |  |  |
| 码    |                          | 能 ∎XW                    | ASTRA SOLOFICE           | 验证期至               | 2009                | 9年11月24日                |  |  |  |
| 注意   | 事项:                      |                          |                          |                    |                     |                         |  |  |  |
| 1,   | 《学籍在线验证报<br>生信息网(http:// | 告》是教育部的<br>www.chsi.com. | 学藉电子注册备索的;<br>cn)"在线验证系统 | 查询结果,可通<br>"进行免费验证 | 1过中国和<br>E.         | 高等数育学                   |  |  |  |
| 2、   | 报告在验证有效期内可免费打印和验证。       |                          |                          |                    |                     |                         |  |  |  |
| 3.   | 报告内容如有修改, 请以最新在线验证的内容为准. |                          |                          |                    |                     |                         |  |  |  |
| 4.   | 报告内容标注"*"号,表示学籍信息该项内容不详。 |                          |                          |                    |                     |                         |  |  |  |
| 5.   | 未经学籍信息权属                 | 人同意,不得料                  | 务报告用于违背权属                | 人意愿之用途.            |                     |                         |  |  |  |
|      |                          |                          |                          |                    |                     |                         |  |  |  |

# 教育部学籍在线验证报告

![](_page_17_Figure_0.jpeg)

![](_page_18_Figure_0.jpeg)

(3)在境外获得学历证书的考生需提供教育部留学服务中心出 具的认证报告照片,认证报告上的12位在线验证码或7位认证编号 必须清晰完整。

![](_page_19_Picture_1.jpeg)

(4)因更改姓名或身份证号导致的学历(学籍)校验未通过的考生,除上传电子认证报告外,还须提供具有更改记录的户口簿(簿)或公安机关开具的相关证明原件照片。